## **Bill Payment**

| OK:Bank  € × +                                                     |                                                       |                                                | – ø ×                                 | 1.  | Select bill list & |
|--------------------------------------------------------------------|-------------------------------------------------------|------------------------------------------------|---------------------------------------|-----|--------------------|
| ← → C 🔒 m.okbank.co.id/intn/ecommerce/p                            | ← → C ≜ m.okbank.co.id/intrl/ecommerce/payment ☆ 0 :: |                                                |                                       |     | select product     |
| Bill Damant - Bill Damant Inniin                                   |                                                       |                                                |                                       |     | lict               |
|                                                                    |                                                       | list.                                          |                                       |     |                    |
|                                                                    |                                                       | Personal Banking > Bill Payment > Bill Payment |                                       | 2.  | Enter the          |
| Bill Payment                                                       | Bill Payme                                            | nt                                             |                                       |     | telephone          |
| Bill Payment                                                       | Information                                           |                                                |                                       |     | number / ID        |
| Bill Payment Inquiry                                               |                                                       |                                                |                                       |     | number             |
|                                                                    | Biller Type                                           |                                                |                                       | 2   | Click "inquiry"    |
|                                                                    |                                                       | Recent Payment Prequent Payment                |                                       | э.  |                    |
| Interest Rate 🗦                                                    | Phone/ID Number                                       | 085701234567                                   |                                       |     | to see account     |
|                                                                    | Source Account Inform                                 | lation                                         |                                       |     | information        |
| Exchange Rate                                                      |                                                       |                                                |                                       | 4.  | Select an          |
| Transfer Information 🥏                                             | Source Account Information                            | Available Balance : (TDR.) 7,755,995,682.00    |                                       |     | account.           |
|                                                                    | Debit Card PIN                                        | 7.175.792                                      |                                       | 5   | Entor dehit        |
|                                                                    |                                                       | Inquine Submit                                 |                                       | 5.  |                    |
| Branch Location ATM Networks                                       |                                                       | inquiry Submit                                 |                                       |     | card pin.          |
|                                                                    |                                                       |                                                |                                       | 6.  | Click "submit"     |
|                                                                    |                                                       |                                                |                                       |     | to continue        |
| ABOUT US   TRANSFER INFORM                                         | ATION I SITEMAP I BRANCH L                            | OCATION                                        |                                       |     |                    |
| PT Bank Oke Indonesia Tbk,                                         |                                                       |                                                |                                       |     |                    |
| Type here to search                                                | 0 H 🕞 🦷                                               | 🛱 🔲 🧿 🚱 🦀 🖄                                    | >>>>>>>>>>>>>>>>>>>>>>>>>>>>>>>>>>>>> |     |                    |
| OKIBank × +                                                        |                                                       |                                                | - 5 ×                                 | 7   | Bloaco double      |
| $\leftarrow \rightarrow C$ $\oplus$ mokhank co id/into/ecommerce/n | avment/confirm                                        |                                                | ÷ 🐽 :                                 | 7.  | Please double      |
|                                                                    | aymeny comm                                           | Personal Banking > Bill Payment > Bill Payment | H 🔮 :                                 |     | check the          |
| Bill Payment                                                       | Confirm                                               |                                                |                                       |     | transaction        |
| Dii rayinene                                                       | Comm                                                  |                                                |                                       |     | data.              |
| Bill Payment                                                       | Bill Payment Information                              | n                                              |                                       | 8   | ontor the          |
| Bill Payment Inquiry                                               | Biller Type                                           | Cell Phone                                     |                                       | 0.  |                    |
|                                                                    | Provider                                              | INDOSAT POSTPAID                               |                                       |     | response code      |
|                                                                    | Source Account                                        | 1101-216-000039-12                             |                                       |     | from the           |
| Interest Rate 🥏                                                    | Phone/ID Number                                       | 085701234567                                   |                                       |     | token.             |
| Exchange Rate 🧈                                                    | Customer Name                                         | PELANGGAN ISAT518261484                        |                                       | 9.  | Click              |
|                                                                    | Bill Amount                                           | kp. 50,000.00                                  |                                       | _   | "confirm"          |
| Transfer Information 🤿                                             | Admin Fee                                             | Rp. 1,750.00                                   |                                       |     |                    |
| ]                                                                  | Total Amount                                          | Rp. 51,750.00                                  |                                       |     |                    |
|                                                                    |                                                       |                                                |                                       |     |                    |
| Branch Location ATM Networks                                       | Response Code                                         |                                                |                                       |     |                    |
|                                                                    | Response Code                                         |                                                |                                       |     |                    |
|                                                                    |                                                       | C C                                            |                                       |     |                    |
|                                                                    |                                                       | Contirm                                        |                                       |     |                    |
|                                                                    |                                                       |                                                |                                       |     |                    |
|                                                                    |                                                       |                                                |                                       |     |                    |
| ABOUT US   TRANSFER INFORM                                         | MATION   SITEMAP   BRANCH L                           | OCATION                                        | -                                     |     |                    |
| O Type here to search                                              | 📮 🖬 😒 🔚                                               | 📾 🔟 🧑 🚱 🍪 😭 🔊                                  | ≝ 및 √× 4:20 PM ↓                      |     |                    |
| 🕄 OKIBank X +                                                      |                                                       |                                                | - 0 ×                                 | 10  | Display results    |
| ← → C                                                              | ayment/commit                                         |                                                | ☆ 🧿 :                                 | 10. | from billing       |
| Bill Payment                                                       | Decult                                                |                                                | *                                     |     | nom billing        |
| bii rayment                                                        | Result                                                |                                                |                                       | 1   | transaction.       |
| Bill Payment                                                       | Payment Infomation                                    |                                                |                                       | 1   |                    |
| Bill Payment Inquiry                                               | Transaction Date                                      | 18-12-2019                                     |                                       | 1   |                    |
|                                                                    | Transaction Time                                      | 16:20:07                                       |                                       | 1   |                    |
|                                                                    | Trans. Ref. No                                        | 000081                                         |                                       | 1   |                    |
| Interest Rate 🗦                                                    | Trans. Status                                         | Success                                        |                                       | 1   |                    |
| Evchange Rate                                                      | Card Number                                           | 5069.46**.****.1605                            |                                       | 1   |                    |
|                                                                    | Account Number                                        | 1101.216.000320.12                             |                                       | 1   |                    |
| Transfer Information 🔷                                             | Biller Type                                           |                                                |                                       | 1   |                    |
|                                                                    | Provider                                              |                                                |                                       | 1   |                    |
|                                                                    | Customer Name                                         |                                                |                                       | 1   |                    |
| Branch Location ATM Networks                                       | Obser (D. Num)                                        | PELANUGAN ISAT518261484                        |                                       | 1   |                    |
|                                                                    | Phone/ID Number                                       | 065701234567                                   |                                       | 1   |                    |
|                                                                    | Bill Amount                                           | Rp. 50,000.00                                  |                                       | 1   |                    |
|                                                                    | Admin Fee                                             | Rp. 1,750.00                                   |                                       | 1   |                    |
|                                                                    | Total Amount                                          | Rp. 51,750.00                                  |                                       | 1   |                    |
| 1                                                                  | Bill Ref. No                                          | 12080110047                                    |                                       | 1   |                    |
| 1                                                                  |                                                       | Continue                                       |                                       | 1   |                    |
|                                                                    |                                                       |                                                | +                                     | 1   |                    |
| G Type here to search                                              | 😃 🖽 🙍 🔚                                               | 🔙 🔟 😏 🚱 😓 🗚 ^                                  | ₩ 12/18/2019                          |     |                    |

## **Bill Payment Inquiry**

| OK!Bank   | × +                              | -                                                                                   | ت × 1. | Select account     |
|-----------|----------------------------------|-------------------------------------------------------------------------------------|--------|--------------------|
| ← → C 🔒 r | n.okbank.co.id/intn/ecommerce/pa | yment/history 😒                                                                     | 0 :    | number             |
|           | Admin   Logout 💪 test0           | 17 9/1 C Personal Banking Corporate Banking last access : 18-12-2019 11:01:51 IN EN | î n    | Soloct the date    |
|           | OK BANK Indonesia                | Manual I Token I FAQ                                                                | Ζ.     | Select the date    |
|           | Inquiry Transfer Onl             | ne Purchase Bill Payments Scheduled Transfer Loan Open an Account                   |        | that you want to   |
|           |                                  | Bill Payment Bill Payment Inquiry                                                   |        | check.             |
|           |                                  | Personal Banking > Bill Payment Inquiry                                             | 3.     | Click "inquiry".   |
|           | Dill Devenent                    |                                                                                     | 4.     | transactions can   |
|           | biii Fayment                     | Bill Payment Indulry                                                                |        | he seen directly   |
|           | Bill Payment                     | Account No. 1101-216-000039-12 *                                                    |        | on the web         |
|           | Bill Payment Inquiry             |                                                                                     |        |                    |
|           |                                  | Inquiry Period                                                                      |        | page.              |
|           | Interest Rate                    | i verk i violiui i violiui i reali 2 realis i a realis                              | 5.     | if you want to     |
|           |                                  | Inquiry                                                                             |        | download, click    |
|           | Exchange Rate 🤿                  |                                                                                     |        | the "download      |
|           | Transfer Information             | Date Biller Type Phone/ID Number Amount                                             |        | excel" button      |
|           |                                  | 18-12-2019 INDOSAT POSTPAID 085701234567 5 001 750 00                               | 6.     | click "details" to |
|           |                                  |                                                                                     |        | see the slip.      |
|           | Branch Location ATM Networks     | Download Excel                                                                      |        |                    |
|           |                                  | Prev 1 Next                                                                         |        |                    |
| Type here | to search                        |                                                                                     |        |                    |
|           |                                  |                                                                                     | 7      | Transaction Slin   |
|           |                                  | Transaction Proof Slip                                                              | 7.     | Transaction Silp   |
|           |                                  | Restancia                                                                           |        |                    |
|           |                                  | Construction Terre 18 13 2010                                                       |        |                    |
|           |                                  | Temparties Time 16-12-007                                                           |        |                    |
|           |                                  | Trans Ref No. 000081                                                                |        |                    |
|           |                                  | Trans. Status Success                                                               |        |                    |
|           |                                  | Card Number 5069 -46**.***1605                                                      |        |                    |
|           |                                  | Account Number 1101-216-00039-12                                                    |        |                    |
|           |                                  | Biller Type INDOSAT                                                                 |        |                    |
|           |                                  | Provider INDOSAT POSTPAID                                                           |        |                    |
|           |                                  | Customer Name PELANOGANISAT315261484                                                |        |                    |
|           |                                  | Phone ID Number 085701234567                                                        |        |                    |
|           |                                  | Bill Amount Rp. 50,000.00                                                           |        |                    |
|           |                                  | Admin Fee Rp. 1,750.00                                                              |        |                    |
|           |                                  | Total Amount Rp. 51,750.00                                                          |        |                    |
|           |                                  | BillRef. No 12080110047                                                             |        |                    |
|           |                                  |                                                                                     |        |                    |
|           |                                  |                                                                                     |        |                    |
|           |                                  |                                                                                     |        |                    |
|           |                                  | OK BANK Indonesia                                                                   |        |                    |
|           |                                  | Purclinas Data                                                                      |        |                    |
|           |                                  | 19-20-1812                                                                          |        |                    |
|           |                                  | Save Print OK/Bank                                                                  |        |                    |
|           |                                  |                                                                                     |        |                    |